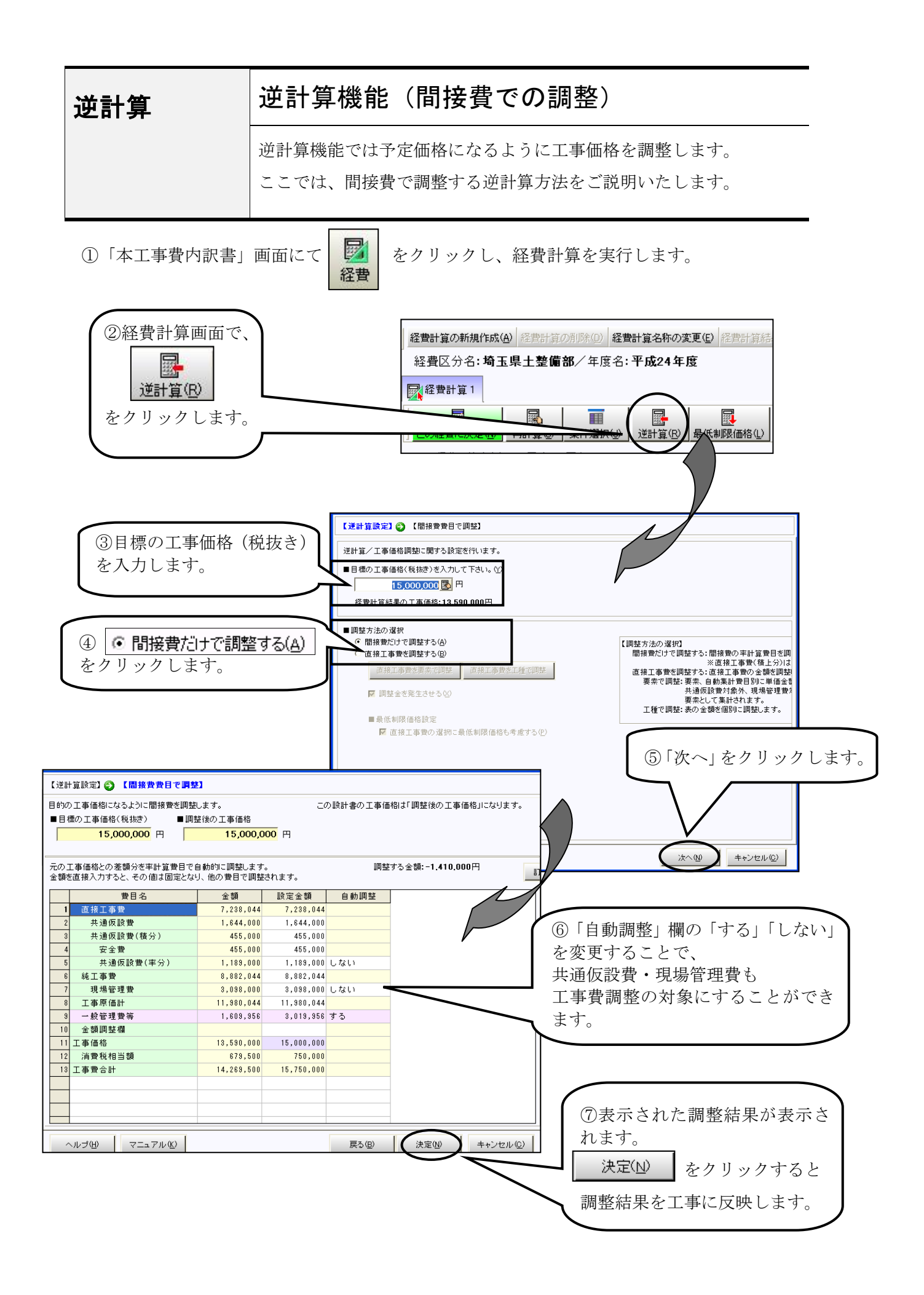

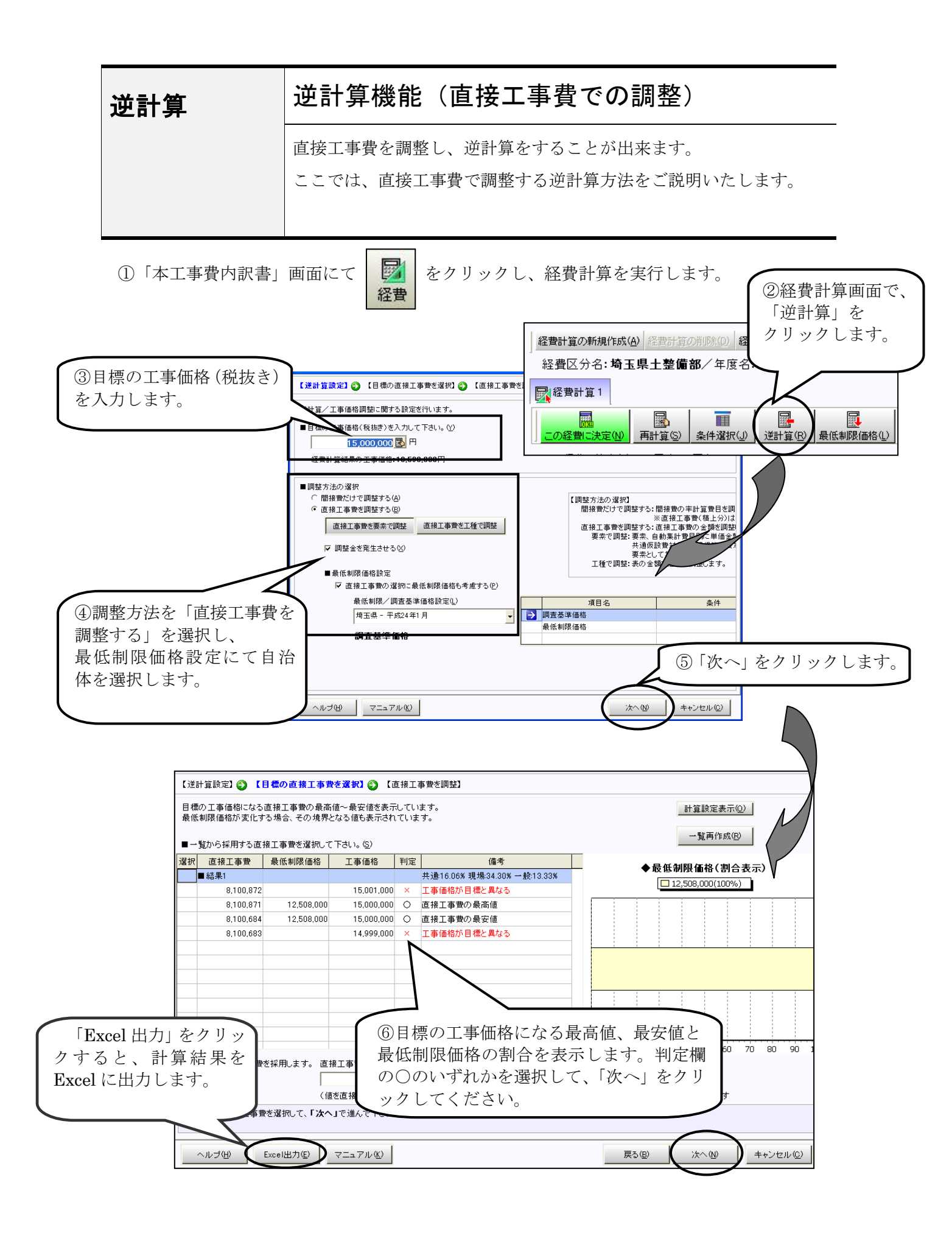

| ) 逆計算/                                                                                                    | イエ事 | 面格調整         | -           |        |             |                            |        |                |      |             | ) <mark>X</mark> |
|----------------------------------------------------------------------------------------------------|-----|--------------|-------------|--------|-------------|----------------------------|--------|----------------|------|-------------|------------------|
| 【逆計算設定】 ② 【目標の直接工事費を選択】 ③ 【直接工事費を調整】                                                                              |     |              |             |        |             |                            |        |                |      |             |                  |
| 目的の工事価格にするための直接工事費の調整を行います。 この設計書の工事価格は「調整後の工事価格」になります。<br>■目標の工事価格(税抜き) ■調整後の工事価格<br>872,236,000 円 872,236,000 円 |     |              |             |        |             |                            |        |                |      |             |                  |
| 各工種の金額・率をダブルクリックすると、値を直接訂正できます。<br>直接訂正した値は固定とない、他の費目で調整されます。                                                     |     |              |             |        |             |                            |        |                |      |             |                  |
| ■按分影                                                                                                    | 定   |              |             |        |             |                            |        | 費目名            | 率    | 金額          | -                |
| 按分対                                                                                                    | \$  | 名称           | 反映前の金額      | 構成比率   | 反映後の金額      | 訂正率 🔺                      | 1      | 直接工事費          |      | 520,343,926 |                  |
|                                                                                                    | Σ   | 本工事費         | 456,864,628 | 87.73% | 456,477,750 | 993                        | 2      | 共通仮設費計         |      | 90,852,535  |                  |
|                                                                                                    | Σ   | 1ートンネル(NATM) | 456,864,628 | 87.73% | 456,477,750 | 993                        | 3      | 運搬費            |      | 1,792,970   |                  |
|                                                                                                    | Σ   | 2-トンネルエ      | 277,613,982 | 53.31% | 277,377,362 | 993                        | 4      | 準備費            |      | 51,708      |                  |
|                                                                                                    | Σ   | 3−掘削· 支保工    | 178,001,007 | 34.18% | 177,849,188 | 993                        | 5      | 事業損失防止施設費      |      | 8,356,200   |                  |
|                                                                                                    | Σ   | 4−掘削·支保      | 178,001,007 | 34.18% | 177,849,188 | 00                         | 0      | ©∧#            |      | 1 009 624   |                  |
| V                                                                                                    |     | 掘削等(発        | 15,171,416  | 2.91%  | 15,158,520  | (                          | भारत न |                |      | L L D       |                  |
| V                                                                                                    |     | 電気式集闘        | 717,860     | 0.14%  | 717,236     | $\mathcal{O}_{\mathbf{F}}$ | 洞生     | <b>径囲面か表示さ</b> | れる   | ますの         |                  |
| V                                                                                                    |     | ずり運搬エ        | 787,696     | 0.15%  | 787,020     | 75                         | Γŷ     | 山空 た カ 川 い     | カ1   | ナナ          |                  |
| •                                                                                                    |     | 掘削等(発        | 17,370,800  | 3.34%  | 17,356,080  |                            | 11     | 大座」をクリッ        | 2 L  | ィエッ。        |                  |
| V                                                                                                    |     | 電気式集團        | 894,960     | 0.17%  | 894,160     |                            |        |                |      |             |                  |
| V                                                                                                    |     | ずり運搬エ        | 982,000     | 0.19%  | 981,120     |                            |        |                |      |             |                  |
| <b>T</b>                                                                                                    |     | 掘削工          | 29,447,264  | 5.65%  | 29,422,184  | 993*                       | 13     | 植み上げ           |      |             |                  |
| <                                                                                                    |     |              |             |        |             |                            |        |                |      |             |                  |
| ~11                                                                                                    | プ田  | マニュアル(K)     |             |        |             |                            |        | 戻る(B)          | 決定(N | ) +ャンセ      | VC)              |

![](_page_2_Figure_1.jpeg)